## How to add your photo/avatar to your Community Profile:

| 1. | Hover over My<br>Profile, and click<br>on My Account<br>on the drop<br>down        | Forums     Members     Repert Posts     M     Profile     Logout                                              |                                                                                                    |  |
|----|------------------------------------------------------------------------------------|----------------------------------------------------------------------------------------------------|----------------------------------------------------------------------------------------------------|--|
|    |                                                                                    | kateelliott       Eminent Member       0 Followers / 0 Following       Profile       Activity   Favored       | Subscriptions                                                                                                    |  |
|    |                                                                                    | Username<br>Display Name *                                                                                    | kateelliott                                                                                                    |  |
| 2. | Scroll down until<br>you get to Avatar,<br>and then choose<br>a photo to<br>upload | Profile     Activity     Favored Username Display Name* Nickname* URL Address Identifier Email* Title* Avatar | Subscriptions  kateelliott  kateelliott  kateelliott  kateelliott  kate.elliott@mindfulnessuk.com  kember  Default avatar  Specify avatar by URL:  Upload an avatar  Choose File No file chosen                                                                                                    |  |
| 3. | Scroll to the<br>bottom of the<br>page and click<br>save changes                   | +0 Y                                                                                                    | Reference to the second second |  |